# Verwendung von Kibana im Network Architecture (DNA) Center

## Inhalt

Einführung Voraussetzungen Anforderungen Hintergrundinformationen Übersicht über die Kibana-Standardwebseite Anwendungsfälle Rufen Sie alle Protokolle ab, die zum Onboarding-Service gehören. Rufen Sie alle Protokolle ab, die die Zeichenfolge "error" enthalten Kombination und Übereinstimmung Ihrer Suche Abrufen aller Protokolle von einem bestimmten Datum Hinzufügen von Feldern zu einer Suche oder Ansicht Suchen Sie gleichzeitig nach Fehlern aus zwei verschiedenen Diensten. Referenz

## Einführung

In diesem Dokument wird beschrieben, wie Kibana verwendet wird, um nach bestimmten Nachrichten oder Protokollen der verschiedenen DNA-Center-Dienste zu suchen.

Mitarbeiter: Alexandro Carrasquedo, Cisco TAC Engineer.

## Voraussetzungen

#### Anforderungen

- Ein DNA-Center-Cluster wird ausgeführt.
- Machen Sie sich mit den Namen und der Verwendung von DNA-Center-Diensten vertraut.

## Hintergrundinformationen

Kibana ist ein Open-Source-Datenvisualisierungs-Plugin für Elasticsearch. Sie bietet Visualisierungsfunktionen auf der Oberseite der Inhalte, die in einem Elasticsearch-Cluster indiziert sind und im DNA-Center verfügbar sind. Sie haben zwei Möglichkeiten, darauf zuzugreifen:

- https://<DNA Center ip>/kibana
- Systemeinstellungen -> System 360 -> Tools -> Log Exporter

| CISCO CENTER DESIG       | IN POLICY PROVI        | SION ASSURANCE      |                |          |          | .€ | 9 11 9 11        |     |
|--------------------------|------------------------|---------------------|----------------|----------|----------|----|------------------|-----|
| System 360 Software Upda | ates Settings Det      | a Platform Users Ba | ckup & Restore |          |          |    |                  |     |
| Hosts erra               | Service Distribution 🧭 |                     |                |          |          |    | Tools            |     |
| 10.1.1.1                 | Deployed               | 10.1.1.3            | Deployed       | 10.1.1.4 | Deployed |    | Service Explorer |     |
|                          |                        |                     |                |          |          |    | Monitoring       |     |
| SERVICES<br>40           |                        | SERVICES            |                | 528MC85  |          |    | Log Diplorer     |     |
| 40                       | - 1                    | 30                  | _              | 43       | _        |    | Wakflaw          | ł   |
|                          |                        |                     |                |          |          |    |                  | 1.2 |

## Übersicht über die Kibana-Standardwebseite

Kibana verfügt über mehrere Standardfelder, die in der folgenden Abbildung hervorgehoben sind:

|         | 1.11     | 85,317 hits                     |                                    |                                                           |                                                               |                                                                                  | New           | Save Open | Share        | < O Last     | 15 minutes 💙 |
|---------|----------|---------------------------------|------------------------------------|-----------------------------------------------------------|---------------------------------------------------------------|----------------------------------------------------------------------------------|---------------|-----------|--------------|--------------|--------------|
|         | KIDana   | Search (e.g. status:200 AND ext | ension:PHP)                        |                                                           |                                                               |                                                                                  |               |           | Uses         | lucene query | syntax Q     |
| Ø       | Discover | Add a filter +                  |                                    |                                                           |                                                               |                                                                                  |               |           |              |              |              |
| Ш       |          | logstash-*                      | 0                                  |                                                           | July 18th 2018, 13:09:10.118                                  | - July 18th 2018, 13:24:10.118 — Auto                                            | •             |           |              |              |              |
| $\odot$ |          | Selected Fields                 | 25,000                             |                                                           |                                                               |                                                                                  |               |           |              |              | 0            |
| 8       |          | t kubernetes.labels.serviceNa   | 20,000 -<br>텉 15,000 -             |                                                           |                                                               |                                                                                  |               |           |              |              |              |
| ۶       |          |                                 | 0 10,000                           |                                                           |                                                               |                                                                                  |               |           |              |              |              |
| ٥       |          | t log                           | 5,000                              |                                                           |                                                               |                                                                                  |               |           |              |              |              |
|         |          | Available Fields                | • •                                | :10:00 13:11:00 13:12:00 13:13:                           | 00 13:14:00 13:15:00                                          | 13:16:00 13:17:00 13:18:00 13:19:00<br>@timestamp per 30 seconds                 | 13:20:00      | 13:21:00  | 13:22:00     | 13:23:00     | 13:24:00     |
|         |          | <ul> <li>@timestamp</li> </ul>  | Time                               | log                                                       |                                                               |                                                                                  |               | kubernete | s.labels.sen | viceName     | level        |
|         |          | t_id                            | <ul> <li>July 18th 2018</li> </ul> | , 13:24:04.000 [httpd] 172.16.5.20<br>HTTP/1.0" 204 0 "-" | 3 - root [18/Jul/2018:18:24:0<br>"Jetty/9.2.z-SNAPSHOT" c0131 | 4 +0000] "POST /write?db=k8s&p=%SBREDAG<br>330-8ab7-11e8-b212-0000000000000 2866 | TED%5D&u=root | influxdb  |              |              | -            |
|         |          | r Tunney                        |                                    |                                                           |                                                               |                                                                                  |               |           |              |              |              |

- Zeit Zeit, zu der die Nachricht angezeigt wurde.
- Protokoll: Roher Inhalt des Protokolls.
- Kubernetes.label.serviceName Service, der das spezifische Protokoll anzeigt.
- Level Dringlichkeit des jeweiligen Protokolls.

Sie können diese Felder verwenden, um eine umfassende Ausgabe bereitzustellen, die Ihnen bei der Diagnose von Problemen innerhalb Ihres DNA-Center-Clusters helfen kann. Nachfolgend finden Sie einige Anwendungsbeispiele, die Ihnen bei den ersten Schritten mit Kibana helfen.

**Hinweis**: Dieses Dokument enthält Beispiele für bestimmte Services. Sie können diese Suchvorgänge jedoch nach Diensten ausprobieren, die Ihren Fehlerbehebungsanforderungen entsprechen.

## Anwendungsfälle

Rufen Sie alle Protokolle ab, die zum Onboarding-Service gehören.

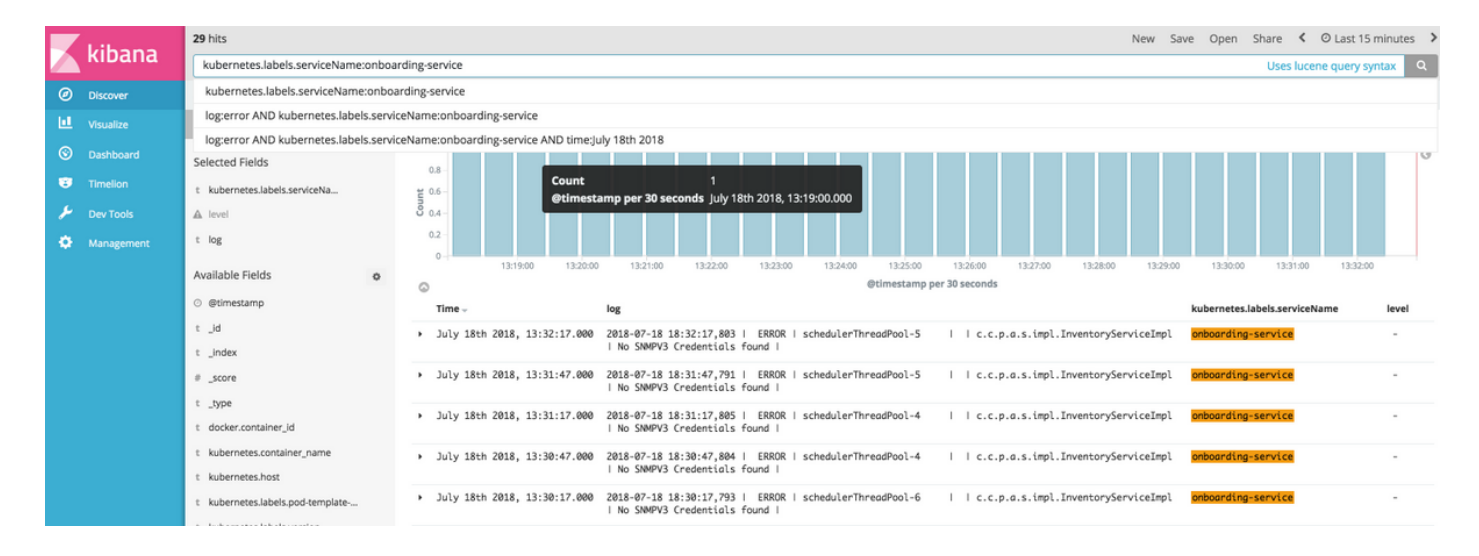

#### Rufen Sie alle Protokolle ab, die die Zeichenfolge "error" enthalten

**Tipp**: Die gängigsten Protokolleinträge, die auf Probleme hinweisen, enthalten "Fehler", "Fehler" und "Ausnahme". Sie können die Zeichenfolge beliebig ändern, damit sie eine andere häufig vorkommende Zeichenfolge ist, die Sie bei der Fehlerbehebung unterstützen kann.

| 109     | g:error  |                                     |   |                                                  |                                                         |                                              |                                                     |                                                    |                    |                    |                  |            |   |
|---------|----------|-------------------------------------|---|--------------------------------------------------|---------------------------------------------------------|----------------------------------------------|-----------------------------------------------------|----------------------------------------------------|--------------------|--------------------|------------------|------------|---|
|         | Liberto  | 265 hits                            |   |                                                  |                                                         |                                              |                                                     |                                                    | New Sa             | ve Open Shar       | re 🔇 🛛 Last 1    | 15 minutes | : |
|         | KIDANA   | log:error                           |   |                                                  |                                                         |                                              |                                                     |                                                    |                    | U                  | ses lucene query | syntax     | ۹ |
| Ø       | Discover | Add a filter +                      |   |                                                  |                                                         |                                              |                                                     |                                                    |                    |                    |                  |            |   |
| Ш       |          | logstash-*                          | 0 |                                                  | ju                                                      | uly 18th 2018, 13:15:54.89                   | 19 - July 18th 2018, 13:30:54.8                     | 199 — Auto 🗘                                       |                    |                    |                  |            |   |
| $\odot$ |          | Selected Fields                     |   | 40                                               |                                                         |                                              |                                                     |                                                    |                    |                    |                  | - 1        | 0 |
| 8       |          | t kubernetes.labels.serviceNa       |   | ≝ <sup>30</sup>                                  |                                                         |                                              |                                                     |                                                    |                    |                    |                  |            |   |
| ×       |          | ▲ level                             |   | ğ 20                                             |                                                         |                                              |                                                     | Count                                              | 6<br>Desconde lu   | 6                  |                  |            |   |
| ۰       |          | t log                               |   | 10-                                              |                                                         |                                              |                                                     | etimestamp per so                                  | seconds ju         | iy 18th 2018, 13:2 | 4:30.000         |            |   |
|         |          | Available Fields                    | • | 13:17:00 13:18:00                                | 13:19:00 13:20:00                                       | 13:21:00 13:22:00                            | 13:23:00 13:24:00<br>@timestamp per 30 seconds      | 13:25:00 13:26:00                                  | 13:27:00           | 13:28:00 1         | 3:29:00 13:30:0  | 00         |   |
|         |          | ⊙ @timestamp                        |   | Time -                                           | log                                                     |                                              |                                                     |                                                    |                    | kubernetes.labels  | serviceName      | level      |   |
|         |          | t_id                                |   | <ul> <li>July 18th 2018, 13:30:32.000</li> </ul> | E0718 18:30:32.091432<br>name may not be empty          | 7 nanny_lib.go:95]                           | Error while querying a                              | piserver for resources                             | resource           | -                  |                  | error      |   |
|         |          | # _score                            |   | <ul> <li>July 18th 2018, 13:30:22.000</li> </ul> | E0718 18:30:22.091089                                   | 7 nanny_lib.go:95]                           | Error while querying a                              | piserver for resources                             | resource           |                    |                  | error      |   |
|         |          | t _type<br>t asctime                |   | <ul> <li>July 18th 2018, 13:30:17.000</li> </ul> | 2018-07-18 18:30:17,793  <br>  No SNMPV3 Credentials fo | ERROR   schedulerTh                          | readPool-6     c.c                                  | .p.a.s.impl.InventorySe                            | erviceImpl         | onboarding-serv    | rice             | -          |   |
|         |          | t docker.container_id<br>endOfBatch |   | <ul> <li>July 18th 2018, 13:30:16.000</li> </ul> | 2018-07-18 18:30:16,241 -<br>failed: ReadTimeoutError(" | ERROR - Request to s<br>HTTPConnectionPool(h | erver http://etcd.kube-<br>ost="etcd.kube-system.sv | system.svc.cluster.loco<br>vc.cluster.local', port | al:2379<br>=2379): | glusterfs-serve    | r                | -          |   |

#### Kombination und Übereinstimmung Ihrer Suche

Sie können nach Einträgen suchen, die einer Kombination von Zeichenfolgen entsprechen, indem Sie AND (oder &) zwischen den Zeichenfolgen verwenden.

log:error AND kubernetes.labels.serviceName:onboarding-service

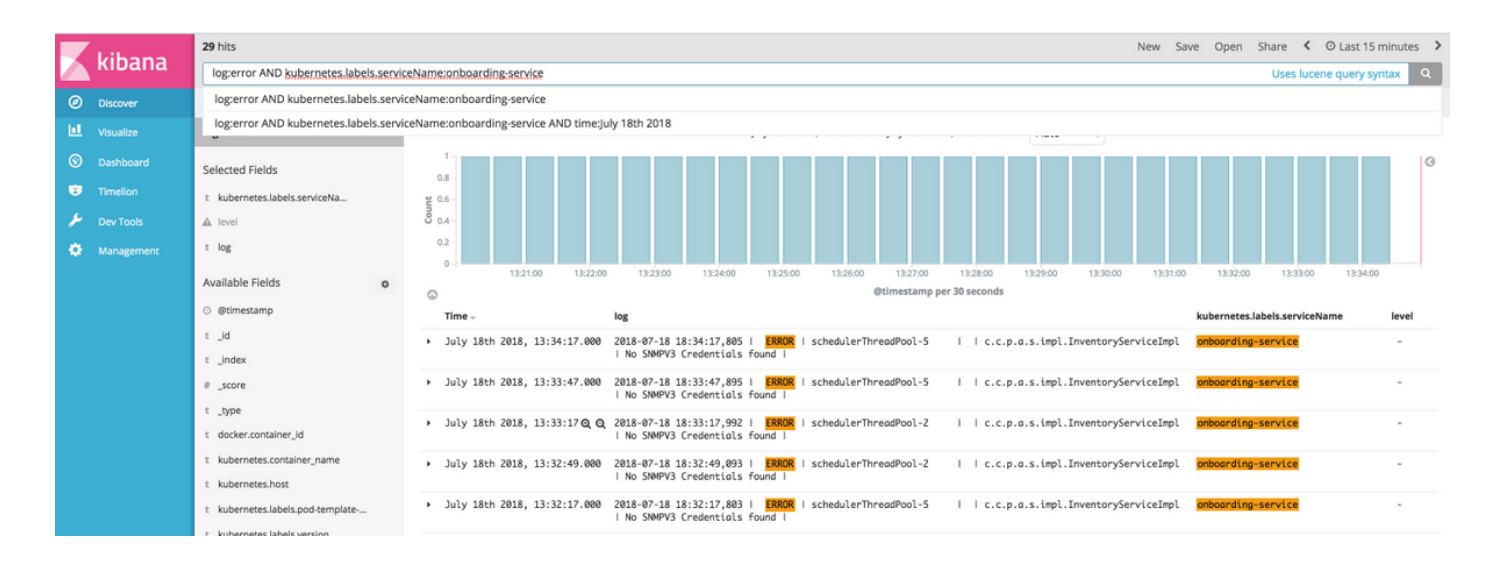

Hinweis: Nicht alle Felder können durchsucht werden.

Wenn Sie nur durchsuchbare Felder im Bereich Verfügbare Felder anzeigen möchten, wählen Sie das Zahnradsymbol aus, und passen Sie die Ansicht an. Sie können auch den Suchtyp definieren, den Sie verwenden möchten, z. B. Zeichenfolge, Boolean, Zahl usw.

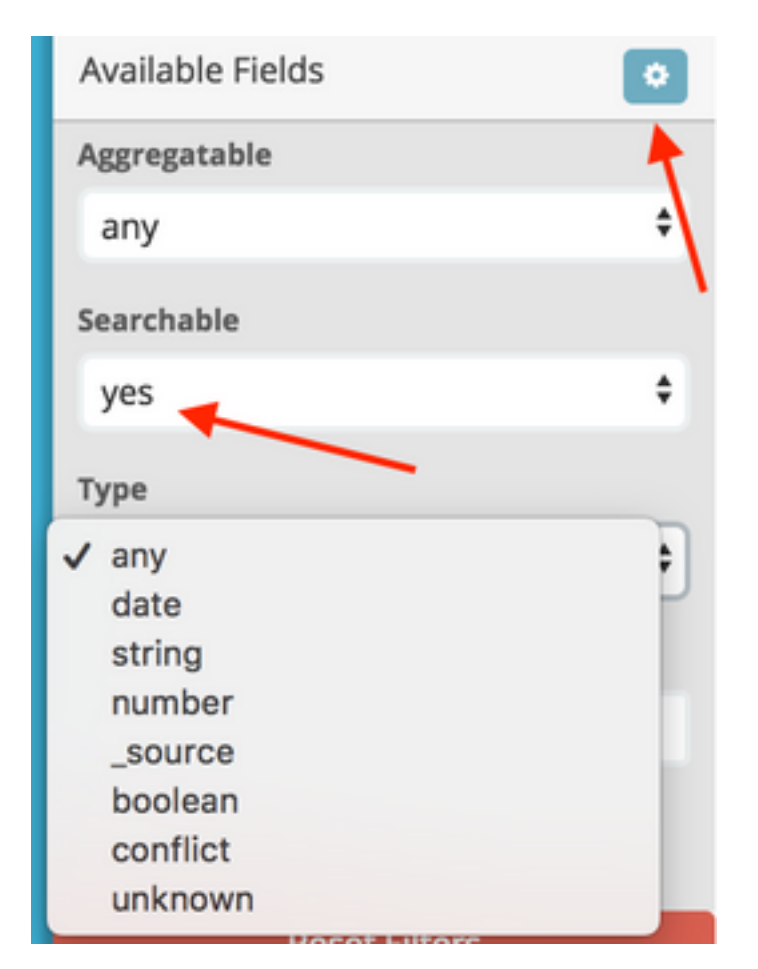

### Abrufen aller Protokolle von einem bestimmten Datum

Sie können Ihren Suchkriterien ein time-Element hinzufügen. Wählen Sie im Feld "Time Range" eine der folgenden Optionen aus:

|          | Liboro   | 59,030 hits                        |                         |                                   |                                    |                              | New Sa | ve Open | Share | C Auto-refresh | < Ø Last 15 min     | utes >  |
|----------|----------|------------------------------------|-------------------------|-----------------------------------|------------------------------------|------------------------------|--------|---------|-------|----------------|---------------------|---------|
| 📐 Kibana |          | Time Range                         |                         |                                   |                                    |                              |        |         |       | /              | ▼                   | $\odot$ |
| Ø        | Discover | Quick                              | Today<br>This week      | Yesterday<br>Day before vesterday | Last 15 minutes<br>Last 30 minutes | Last 30 days<br>Last 60 days |        |         |       |                |                     |         |
|          |          | Relative                           | This month<br>This year | This day last week                | Last 1 hour                        | Last 90 days                 |        |         |       |                |                     |         |
| 0        |          | Absolute                           | The day so far          | Previous month                    | Last 12 hours                      | Last 1 year                  |        | /       |       |                |                     |         |
|          |          |                                    | Month to date           | Previous year                     | Last 7 days                        | Last 5 years                 |        |         |       |                |                     |         |
| بر       |          |                                    | Year to date            |                                   |                                    |                              |        |         |       |                |                     |         |
| ۰        |          | Search (e.g. status:200 AND extens | ion:PHP)                |                                   |                                    |                              |        |         |       | Uses           | lucene query syntax | Q       |
|          |          |                                    |                         |                                   |                                    |                              |        |         |       |                |                     |         |

- Schnell: Seit den letzten X Minuten, Stunden, Tagen oder Wochen.
- **Relativ**: Von den letzten X Minuten, Stunden, Tagen oder Wochen bis zu einem bestimmten Datum.
- Absolut Von einem bestimmten Datum bis zu einem anderen bestimmten Datum.

#### Hinzufügen von Feldern zu einer Suche oder Ansicht

Sie können der Standardansicht weitere Felder hinzufügen, um weitere Informationen zu Ihren Protokollen zu erhalten. Wählen Sie im Bereich Verfügbare Felder die Option Hinzufügen aus, und wählen Sie die Felder aus, die angezeigt werden sollen. Nachdem Sie Ihre Auswahl gespeichert haben, werden die Felder in der Hauptansicht angezeigt.

|         | ·          |                                |                                                                                                    |                                          |
|---------|------------|--------------------------------|----------------------------------------------------------------------------------------------------|------------------------------------------|
|         | kibana     | kubernetes.host:10.1.1.3       | Uses lucene query syntax Q                                                                                                    |                                          |
| Ø       | Discover   | Add a filter +                 |                                                                                                    |                                          |
|         |            | logstash-*                     | () July 18th 2018, 13:39:35.636 - July 18th 2018, 13:54:35.636 - Auto 🗘                                                                                                    |                                          |
|         | Visualize  | Colortod Fields                |                                                                                                    | 0                                        |
| $\odot$ |            | Selected Fields                | 2,000                                                                                                    |                                          |
| •       |            | t kubernetes.labels.serviceNa  | tuno di la constanza di la constanza di la constanza di la constanza di la constanza di la constanza di la const                                                                                                    |                                          |
| ×       |            | A level                        |                                                                                                    |                                          |
| •       | Management | t log                          |                                                                                                    |                                          |
|         |            | Available Fields               | 13:40:00 13:41:00 13:42:00 13:43:00 13:45:00 13:45:00 13:46:00 13:47:00 13:48:00 13:49:00 13:51:     0     @timestamp.ner 30 seconds                                                                                           | 00 13:52:00 13:53:00 13:54:00            |
|         |            | <ul> <li>@timestamp</li> </ul> | Time log                                                                                                    | kuberneter labels renviceName level      |
|         |            | t_id                           | Inne - ing                                                                                                    | influx@                                  |
|         |            | t _index                       | "Python-urllib/3.5"                                                                                                    |                                          |
|         |            | # _score                       | July 18th 2018, 13:54:35.000 [httpd] 172.16.0.135 [18/Jul/2018:18:54:35 +0000] "POST /write?db=k8s&precision=s HTTP/1.0" 204 0                                                                                                 | influxdb -                               |
|         |            | t _type                        | "-" "Python-urllib/3.5" 036ec11a-8abc-11e8-aclf-0000000000000 646                                                                                                    |                                          |
|         |            | t agent                        | July 18th 2018, 13:54:35.000 [httpd] 172.16.3.23 [18/Jul/2018:18:54:35 +0000] "POST /write?db=k8s&precision=s HTTP/1.0" 400 326<br>"-" "Python-urllib/3.5" 03f815ff-&abc-11e8-ac21-000000000000 1972                           | - influxdb                               |
|         |            | t asctime                      | July 18th 2018, 13:54:35.000 [httpd] 172.16.5.203 - root [18/Jul/2018:18:54:35 +0000] "POST /write?db=k8s&p=WSBREDACTEDWSD&u=root                                                                                              | influxdb -                               |
|         |            | t code                         | HTTP/1.0" 204 0 "-" "Jetty/9.2.z-SNAPSHOT" 038408de-8abc-11e8-ac20-000000000000 1194                                                                                                    |                                          |
|         |            | t docker.container_id          | July 18th 2018, 13:54:34.000 [httpd] 172.16.0.135 [18/Jul/2018:18:54:34 +0000] "POST /write?db=k8s&precision=s HTTP/1.0" 204 0                                                                                                 | influxdb -                               |
|         |            | ③ endOfBatch                   | "Yython-urlito/3.5" 03322000-800C-1108-0210-000000000000 918                                                                                                    |                                          |
|         |            | t filename                     | July 18th 2018, 13:54:34.000 2018-07-18T18:54:34.53240000 I NETWORK [conn7050] received client metadata from 127.0.0.1:40884<br>conn7050: { driver: { name: "nodejs", version: "2.2.35" }, os: { type: "Linux", name: "linux", | mongodb -                                |
|         |            | t first_request_line           | architecture: "x64", version: "4.4.0-128-generic" }, platform: "Node.js v6.9.2, LE, mongodb-core: 2.1.19" }                                                                                                    |                                          |
|         |            | t funcName                     | July 18th 2018, 13:54:34.000 2018-07-18T18:54:34.541+0000 I - [conn7050] end connection 127.0.0.1:40884 (431 connections now                                                                                                   | w mongodb -                              |
|         |            | t host                         | dd open)                                                                                                    |                                          |
|         |            |                                |                                                                                                    |                                          |
|         | ,          | kubernetes.host:10.1.1.3       |                                                                                                    | Uses lucene query syntax Q               |
|         | kibana     | Arid a filter +                |                                                                                                    |                                          |
|         |            | least the                      | 9                                                                                                    |                                          |
|         | Discover   | logstash-*                     | July 18th 2016, 13:39:35.636 - July 18th 2018, 13:54:35.636 - Auto 🗘                                                                                                    |                                          |
|         |            | Selected Fields                |                                                                                                    | 0                                        |
| $\odot$ |            | t host                         | 2,000                                                                                                    |                                          |
| •       |            | t kubernetes.labels.serviceNa, | 8 1,000 -                                                                                                    |                                          |
| بر      | Dev Tools  | ▲ level                        |                                                                                                    |                                          |
|         |            | t log                          | 0                                                                                                    | :00 13:52:00 13:53:00 13:4:00            |
| *       | management |                                | © @timestamp per 30 seconds                                                                                                    | ×                                        |
|         |            | Available Fields               | Time - log kubernet                                                                                                    | es.labels.serviceName ^ x « » level host |
|         |            | <ul> <li>@timestamp</li> </ul> | July 18th 2018, 13:54:35.000 172.16.3.37 - [18/Jul/2018:18:54:35 +0000] "POST /write?db=k8s&precision=s HTTP/1.1" 204 influxdb<br>0 "." "bubon_uplikb(2 5")                                                                    |                                          |
|         |            | t_id                           | e - Python-urtito/3.5                                                                                                    |                                          |

### Suchen Sie gleichzeitig nach Fehlern aus zwei verschiedenen Diensten.

Fügen Sie bei Ihren Suchkriterien mindestens zwei Services hinzu. Stellen Sie sicher, dass die Dienstnamen in Klammern eingegeben sind, und trennen Sie sie durch **OR**.

#### kubernetes.labels.serviceName:telemetry-agent)

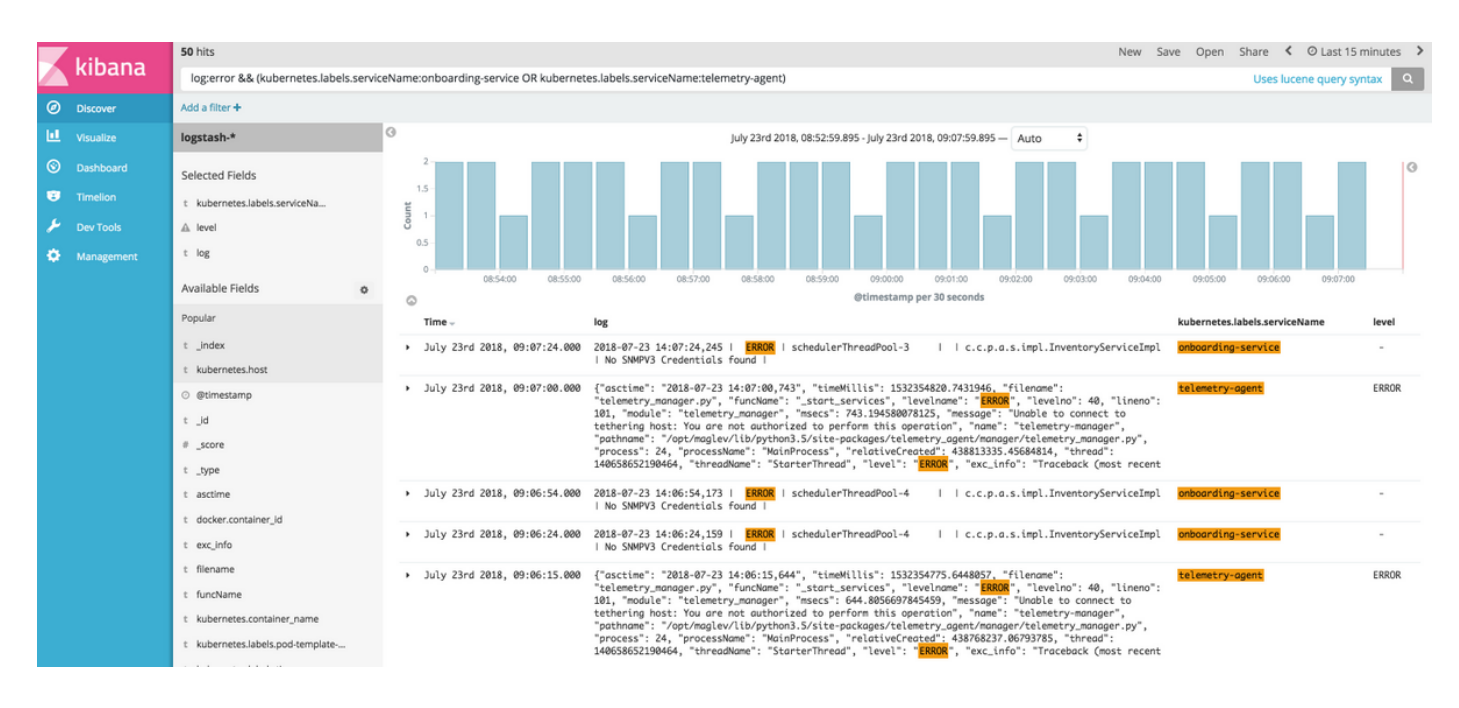

## Referenz

- Elastische Suchoptionen
- Apache Lucene Syntax des Abfrageparsers